Klick på den dator och webbläsare du har. Till exempel om du har en Macbook och använder webbläsare Chrome, ska du klickar på *Mac > Chrome*.

# Mac > Safari

<u>Steg 1 - Ladda ner TeamViewer</u> <u>Steg 2 - Starta TeamViewer</u> <u>Steg 3 - Invänta anslutning från din tekniker</u> <u>Klart! Din tekniker kan nu hjälpa dig...</u>

# Mac > Chrome

<u>Steg 1 - Ladda ner TeamViewer</u> <u>Steg 2 - Starta TeamViewer</u> <u>Steg 3 - Invänta anslutning från din tekniker</u> <u>Klart! Din tekniker kan nu hjälpa dig...</u>

# Mac > Firefox

<u>Steg 1 - Ladda ner TeamViewer</u> <u>Steg 2 - Starta TeamViewer</u> <u>Steg 3 - Invänta anslutning från din tekniker</u> <u>Klart! Din tekniker kan nu hjälpa dig...</u>

# PC > Chrome

<u>Steg 1 - Ladda ner TeamViewer</u> <u>Steg 2 - Starta TeamViewer</u> <u>Steg 3 - Invänta anslutning från din tekniker</u> <u>Klart! Din tekniker kan nu hjälpa dig...</u>

# PC > Windows Explorer

<u>Steg 1 - Ladda ner TeamViewer</u> <u>Steg 2 - Invänta anslutning från din tekniker</u> <u>Klart! Din tekniker kan nu hjälpa dig...</u>

# <u>PC > Microsoft Edge</u>

<u>Steg 1 - Ladda ner TeamViewer</u> <u>Steg 2 - Invänta anslutning från din tekniker</u> <u>Klart! Din tekniker kan nu hjälpa dig...</u>

# PC > Firefox

<u>Steg 1 - Ladda ner TeamViewer</u> <u>Steg 2 - Starta TeamViewer</u> <u>Steg 3 - Invänta anslutning från din tekniker</u> <u>Klart! Din tekniker kan nu hjälpa dig...</u>

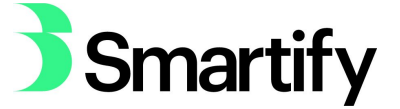

Mac > Safari

Steg 1 - Ladda ner TeamViewer

När du klickat på länken ovan kommer en ny flik att öppnas och nedladdningen av TeamViewer påbörjas. Observera att det kan ta en liten stund innan nedladdningen är igång. Filen kommer att laddas ner till din dator.

#### Steg 2 - Starta TeamViewer

Leta fram filen som just laddats ned (finns oftast i mappen "Hämtade filer") och dubbelklicka på programikonen. Om din webbläsare frågar om ett godkännande, klickar du på Tillåt (se bild). TeamViewer kommer sedan att startas.

| Har laddningen inte utfört | s? Försök igen                                                                             |                |
|----------------------------|--------------------------------------------------------------------------------------------|----------------|
|                            |                                                                                            |                |
|                            |                                                                                            |                |
|                            | Vill du tillåta hämtningar på "get.teamviewer.com"?                                        |                |
|                            | Du kan ändra vilka webbplatser som får hämta filer under<br>Webbplatser i inställningarna. |                |
|                            | Avbryt Tillåt                                                                              |                |
| Delta via tidigare version |                                                                                            | Språk: Quandua |

Ibland när du laddar ner program för Mac kommer programmet som en "zip-fil". Vissa Mac-datorer packar automatiskt upp dessa filer, och då kommer TeamViewer startas automatiskt. Om så inte är fallet, dubbelklicka först på filen för att packa upp den och dubbelklicka sedan för att starta filen.

Om din webbläsare frågar om ett godkännande, klickar du på Öppna (se bild). TeamViewer kommer sedan att startas.

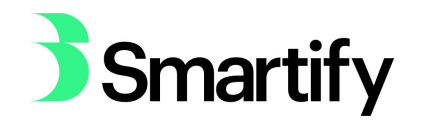

| 6 | "TeamViewer G       | QuickSupport" är ett pro               | gram som     |
|---|---------------------|----------------------------------------|--------------|
|   | hämtats från in     | Iternet. Är du säker på a              | tt du vill   |
| U | öppna det?          |                                        |              |
|   | Safari hämtade file | an idag kl. 15:27 från <b>get.tean</b> | nviewer.com  |
|   | Apple sökte efter s | sabotageprogram i det, men h           | ittade inga. |
| 2 | Avbrvt              | Visa webbsida                          | Öppna        |

Steg 3 - Invänta anslutning från din tekniker

En liten ruta med Smartify-loggan kommer att visas på din skärm (se bild). Längst ner i vänstra hörnet på rutan finns det en lampa - lyser denna grönt är du redo att anslutas till din tekniker. Du kan även ange din sessionskod till din tekniker för att ansluta.

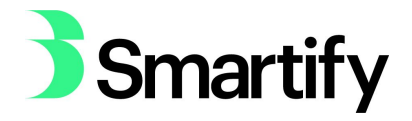

| Smartify                                                                                  | y |
|-------------------------------------------------------------------------------------------|---|
| Tillåt fjärrstyrning                                                                      | 4 |
| Din partner behöver följande information ID<br>för att kunna ansluta till ditt skrivbord. |   |
| Sessionskod                                                                               |   |
| s20-896-650                                                                               |   |
| Ditt namn                                                                                 |   |
| Kim Andersson                                                                             |   |
| Beskrivning                                                                               |   |
| Spara                                                                                     |   |
| Avsluta                                                                                   | Ĵ |
| Vier att applute (eškor appluteire)                                                       |   |

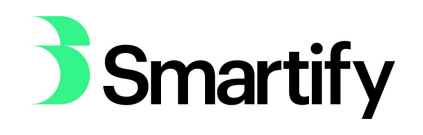

|                | 1 C                                     | mor                                         | +ifv                            |               |
|----------------|-----------------------------------------|---------------------------------------------|---------------------------------|---------------|
|                | 20                                      | i i iai                                     | ui y                            |               |
|                | Tillåt fjärrsty                         | /rning                                      | \$                              |               |
|                | Din partner be<br>för att kunna a       | höver följande inf<br>Insluta till ditt skr | ormation ID<br>ivbord.          |               |
|                | Sessionsko                              | bd                                          |                                 |               |
|                | s20-89                                  | 96-650                                      |                                 |               |
|                | Ditt namn                               |                                             |                                 |               |
|                | Kim And                                 | ersson                                      |                                 |               |
|                | Markus                                  | S - Remote con                              | itrol                           | ήλ            |
| Marku<br>Would | us S would like t<br>d you like to allo | to view and cor<br>ow that?                 | ntrol your deskt<br>Avbryt (13) | top.<br>Tillå |
|                | (B)                                     | (                                           | Avsluta                         | -             |
|                |                                         |                                             |                                 |               |

Klart! Din tekniker kan nu hjälpa dig...

Så länge det finns en anslutning mellan er kan du se allt det teknikern gör. Tillåt bara anslutningar från Smartifys tekniker. Efter att du har fått hjälp kan du välja att stänga ner programmet, på så sätt garanterar du att ingen obehörig kan ansluta till din dator. Om du vill kan du även ta bort den nedladdade filen, men om du behåller den går det snabbare nästa gång du behöver vår hjälp!

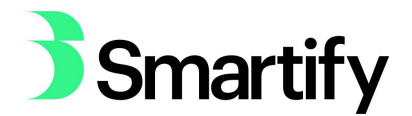

Mac > Chrome

Steg 1 - Ladda ner TeamViewer

När du klickat på länken ovan kommer en ny flik att öppnas och nedladdningen av TeamViewer påbörjas. Observera att det kan ta en liten stund innan nedladdningen är igång. Filen kommer att börja laddas ned nere i vänster hörn av din webbläsare (se bild).

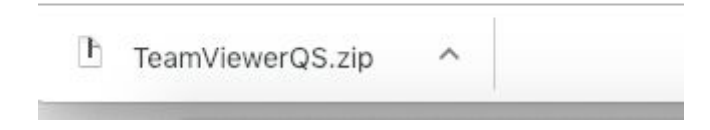

# Steg 2 - Starta TeamViewer

När du laddar ner program för Mac i Chrome laddas oftast programmet ner som en "zip-fil". Leta upp filen (finns oftast i "Hämtade filer"), dubbelklicka på filen för att packa upp den och dubbelklicka sedan på filen igen för att öppna programmet.

Om din webbläsare frågar om ett godkännande, klickar du på öppna (se bild).

| 12 | "TeamViewerQ     | "TeamViewerQS 2" är ett program som hämtats<br>från internet. Är du säker på att du vill öppna det? |             |  |  |
|----|------------------|----------------------------------------------------------------------------------------------------|-------------|--|--|
| O  | Chrome hämtede i | Flen idea kl. 15:46 från                                                                            | opprid det: |  |  |
|    | get.teamviewer.c | om.                                                                                                 |             |  |  |
| ?  | Avbryt           | Visa webbsida                                                                                       | Öppna       |  |  |

# Steg 3 - Invänta anslutning från din tekniker

En liten ruta med Smartify-loggan kommer att visas på din skärm (se bild). Längst ner i vänstra hörnet på rutan finns det en lampa - lyser denna grönt är du redo att anslutas till din tekniker. Du kan även ange din sessionskod till din tekniker för att ansluta.

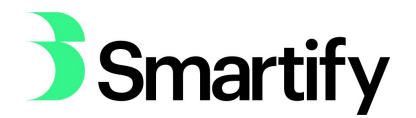

| <b>)</b> Smar                                                            | tify                  |
|--------------------------------------------------------------------------|-----------------------|
| Tillåt fjärrstyrning                                                     | ÷¢                    |
| Din partner behöver följande inf<br>för att kunna ansluta till ditt skri | ormation ID<br>vbord. |
| Sessionskod                                                              |                       |
| s20-896-650                                                              |                       |
| Ditt namn                                                                |                       |
| Kim Andersson                                                            |                       |
| Beskrivning                                                              |                       |
| Spara                                                                    |                       |
|                                                                          | Avsluta               |

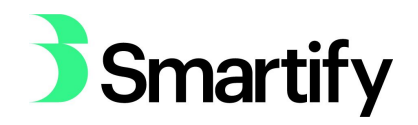

|                                               | 2                                                          | -            |
|-----------------------------------------------|------------------------------------------------------------|--------------|
| DS                                            | marti                                                      | fv           |
|                                               |                                                            | • /          |
| Tillåt fjärrst                                | yrning                                                     | *            |
| Din partner be<br>för att kunna a             | ehöver följande informatio<br>ansluta till ditt skrivbord. | זה ID        |
| Sessionsk                                     | od                                                         |              |
| s20-89                                        | 96-650                                                     |              |
| Ditt namn                                     |                                                            |              |
| Kim And                                       | ersson                                                     |              |
| Markus                                        | S - Remote control                                         |              |
| Markus S would like<br>Would you like to allo | to view and control yo<br>ow that?                         | our desktop. |
|                                               | Avbryt                                                     | (13) Tillát  |
|                                               | Avs                                                        | luta         |
|                                               |                                                            |              |

Så länge det finns en anslutning mellan er kan du se allt det teknikern gör. Tillåt bara anslutningar från Smartifys tekniker. Efter att du har fått hjälp kan du välja att stänga ner programmet, på så sätt garanterar du att ingen obehörig kan ansluta till din dator. Om du vill kan du även ta bort den nedladdade filen, men om du behåller den går det snabbare nästa gång du behöver vår hjälp!

Mac > Firefox

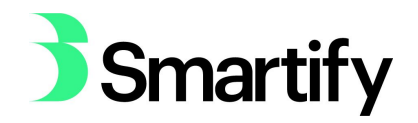

#### Steg 1 - Ladda ner TeamViewer

När du klickat på länken ovan kommer en ny flik att öppnas och nedladdningen av TeamViewer påbörjas. Observera att det kan ta en liten stund innan nedladdningen är igång. Filen kommer att laddas ner till din dator och när det är klart kommer en ruta upp (se bild), där du trycker OK.

| 0.0           | Öppnar TeamViewerQS.zip                        |
|---------------|------------------------------------------------|
| Du har valt a | itt öppna:                                     |
| TeamView      | erQS.zip                                       |
| som är en i   | fil av typen: Zip-arkiv (23,6 MB)              |
| från: https   | ://customdesign.teamviewer.com                 |
| ÖÖppna me     | d Archive Utility (standard)                   |
| 🔵 Spara fil   |                                                |
| Gör detta     | automatiskt för denna filtyp i fortsättningen. |
|               |                                                |
|               | AvbrytOK                                       |
|               |                                                |

# Steg 2 - Starta TeamViewer

När du laddar ner program för Mac i Firefox laddas oftast programmet ner som en "zip-fil". Leta upp filen (finns oftast i "Hämtade filer"), dubbelklicka på filen för att packa upp den och dubbelklicka sedan på filen igen för att öppna programmet.

Om din webbläsare frågar om ett godkännande, klickar du på öppna (se bild).

| 1 | "TeamViewerQ       | S 2" är ett program som                  | hämtats     |
|---|--------------------|------------------------------------------|-------------|
| 0 | 🧄 från internet. Ä | År du säker på att du vill i             | öppna det?  |
|   | Firefox hämtade fi | len idag kl. 13:17 från <b>get.tea</b> l | mviewer.com |
| 0 | _                  | (                                        |             |
| 0 | Avbryt             | Visa webbsida                            | Oppna       |

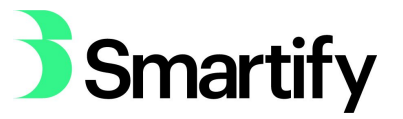

#### Steg 3 - Invänta anslutning från din tekniker

En liten ruta med Smartify-loggan kommer att visas på din skärm (se bild). Längst ner i vänstra hörnet på rutan finns det en lampa - lyser denna grönt är du redo att anslutas till din tekniker. Du kan även ange din sessionskod till din tekniker för att ansluta.

| <b>J</b> S                        | ma                                   | rtify                        |
|-----------------------------------|--------------------------------------|------------------------------|
| Tillåt fjärrst                    | yrning                               | \$                           |
| Din partner be<br>för att kunna a | ehöver följande<br>ansluta till ditt | information ID<br>skrivbord. |
| Sessionsk                         | od                                   |                              |
| s20-89                            | 96-650                               |                              |
| Ditt namn                         |                                      |                              |
| Kim And                           | ersson                               |                              |
| Beskrivning                       | 1                                    |                              |
| Spara                             |                                      |                              |
|                                   |                                      | Avsluta                      |

När teknikern ansluter kommer ett fönster upp som du måste godkänna (se bild), här trycker du på tillåt.

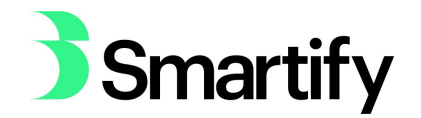

| Smartiny                                                                                                    |
|----------------------------------------------------------------------------------------------------|
| <b>Smartify</b>                                                                                                    |
| Tillåt fjärrstyrning                                                                                                    |
| Din partner behöver följande information ID<br>för att kunna ansluta till ditt skrivbord.<br>Sessionskod<br>s20-896-650<br>Ditt namn |
| Kim Andersson                                                                                                    |
| Markus S - Remote control                                                                                                    |
| Markus S would like to view and control your desktop.<br>Would you like to allow that?                                               |
| Avbryt (13)                                                                                                    |
| Avsluta                                                                                                    |
| 😑 Väntar på autentisering                                                                                                    |
|                                                                                                    |

Så länge det finns en anslutning mellan er kan du se allt det teknikern gör. Tillåt bara anslutningar från Smartifys tekniker. Efter att du har fått hjälp kan du välja att stänga ner programmet, på så sätt garanterar du att ingen obehörig kan ansluta till din dator. Om du vill kan du även ta bort den nedladdade filen, men om du behåller den går det snabbare nästa gång du behöver vår hjälp!

PC > Chrome

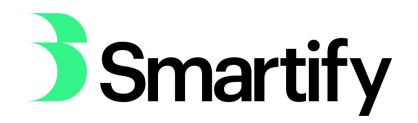

#### Steg 1 - Ladda ner TeamViewer

När du klickat på länken ovan kommer en ny flik att öppnas och nedladdningen av TeamViewer påbörjas. Observera att det kan ta en liten stund innan nedladdningen är igång. TeamViewer kommer att börja laddas ner till vänster nere i din webbläsare (se bild).

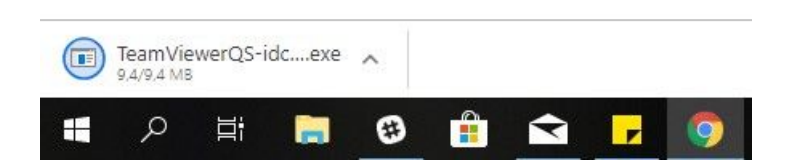

# Steg 2 - Starta TeamViewer

När nedladdningen är klar klickar du på pilen och väljer "Öppna" (se bild). Om din webbläsare frågar om ett godkännande, klickar du ja.

|                     | Öppna<br>Öppna alltid filer av denna typ |
|---------------------|------------------------------------------|
| -                   | Visa i mapp<br>Avbrvt                    |
| TeamViewerQS-idcexe | <b>v</b>                                 |
| = A 目 🥽             | 🐵 💼 玄 🕞 🧐                                |

# Steg 3 - Invänta anslutning från din tekniker

En liten ruta med Smartify-loggan kommer att visas på din skärm (se bild). Längst ner i vänstra hörnet på rutan finns det en lampa - lyser denna grönt är du redo att anslutas till din tekniker. Du kan även ange din sessionskod till din tekniker för att ansluta.

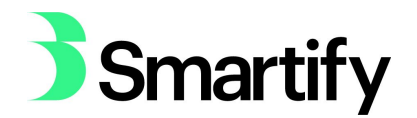

| 😅 Smartify             | 3            |             | ×     |
|------------------------|--------------|-------------|-------|
|                        |              |             |       |
| <b>)</b> 5n            | nar          | TIT         | y     |
| Tillåt fjärrstyrni     | ng           |             | \$    |
| Vänta tills din partne | r kommer     | med i sessi | onen. |
| Sessionskod            |              |             |       |
| s16-371-466            | ō            |             |       |
| Ditt namn              |              |             |       |
| Kim Anderss            | on           |             |       |
| Beskrivning            |              |             |       |
|                        |              |             |       |
|                        |              |             |       |
| <u></u>                |              | Avbr        | yt    |
| www.teamviewer.cor     | n            | 20.         | 10    |
| Klar att ansluta (sä   | iker anslutr | ning)       |       |

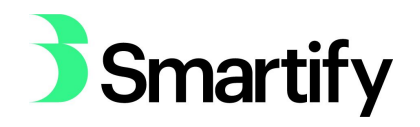

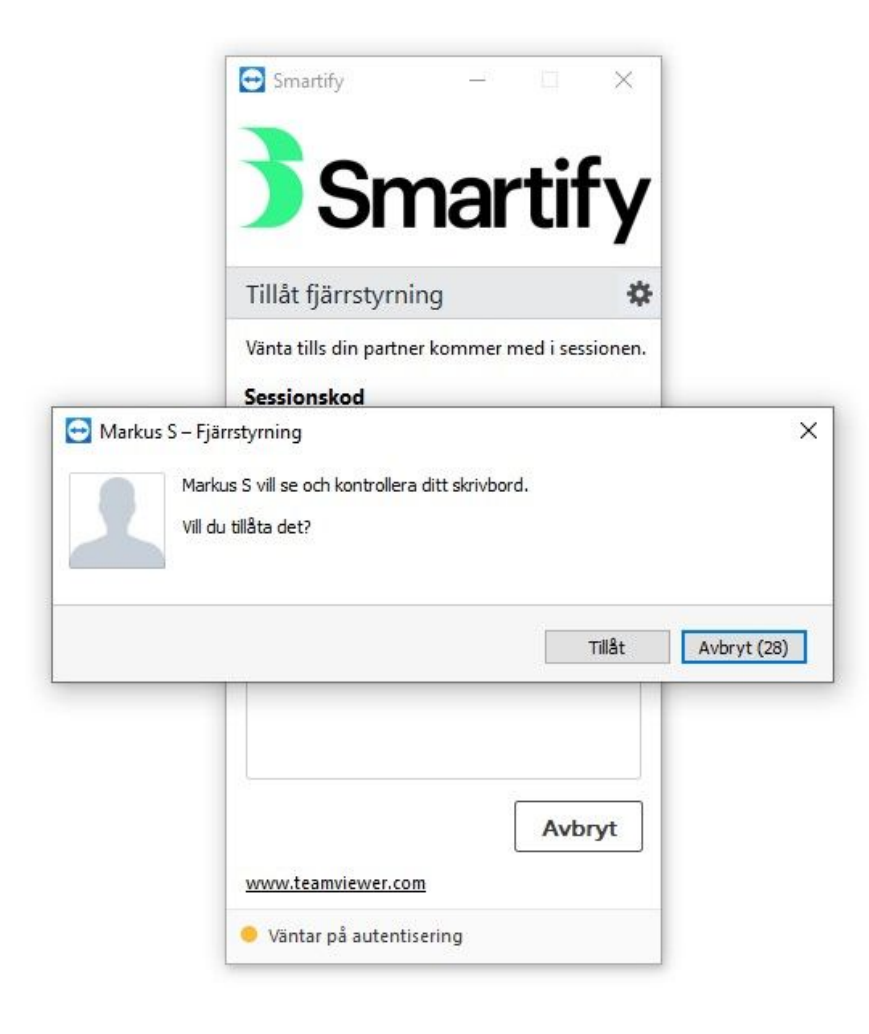

Så länge det finns en anslutning mellan er kan du se allt det teknikern gör. Tillåt bara anslutningar från Smartifys tekniker. Efter att du har fått hjälp kan du välja att stänga ner programmet, på så sätt garanterar du att ingen obehörig kan ansluta till din dator. Om du vill kan du även ta bort den nedladdade filen, men om du behåller den går det snabbare nästa gång du behöver vår hjälp!

PC > Windows Explorer

Steg 1 - Ladda ner TeamViewer

När du klickat på länken ovan kommer en ny flik att öppnas och nedladdningen av TeamViewer påbörjas. Observera att det kan ta en liten stund innan nedladdningen är igång. En gul ruta kommer upp på din skärm (se bild) och där klickar du på "Kör". Om din webbläsare frågar efter ett godkännande klickar du "Ja". TeamViewer kommer att startas på din dator.

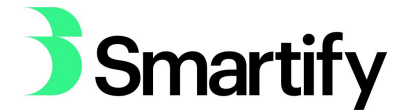

| Vill du köra eller spara TeamViewerQS-idc58xdfxc.exe (9.40 MB) från dl.tvcdn.de? | Kör | Spara 🔻 | Avbrvt |
|----------------------------------------------------------------------------------|-----|---------|--------|
|----------------------------------------------------------------------------------|-----|---------|--------|

# Steg 2 - Invänta anslutning från din tekniker

En liten ruta med Smartify-loggan kommer att visas på din skärm (se bild). Längst ner i vänstra hörnet på rutan finns det en lampa - lyser denna grönt är du redo att anslutas till din tekniker. Du kan även ange din sessionskod till din tekniker för att ansluta.

| 😑 Smartify              |             |             | ×     |
|-------------------------|-------------|-------------|-------|
| Sn                      | າລເ         | rtif        | v     |
|                         |             | UI          | y     |
| Tillat Tjärrstyrnir     | ng          |             | *     |
| Vänta tills din partner | r kommer    | med i sessi | onen. |
| Sessionskod             |             |             |       |
| s16-371-466             |             |             |       |
| Ditt namn               |             |             |       |
| Kim Anderss             | on          |             |       |
| Beskrivning             |             |             |       |
| -                       |             |             |       |
|                         |             |             |       |
|                         |             | 10          |       |
|                         |             | Avbr        | yt    |
| www.teamviewer.con      | 1           |             |       |
| Klar att ansluta (sä    | ker ansluti | nina)       |       |

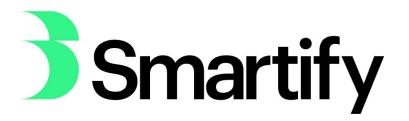

| Tillåt fjärrstyrning               | \$           |         |
|------------------------------------|--------------|---------|
| Vänta tills din partner kommer med | i sessionen. |         |
|                                    | Tillåt Avbr  | yt (28) |
|                                    |              |         |
|                                    |              |         |

Klart! Din tekniker kan nu hjälpa dig...

Så länge det finns en anslutning mellan er kan du se allt det teknikern gör. Tillåt bara anslutningar från Smartifys tekniker. Efter att du har fått hjälp kan du välja att stänga ner programmet, på så sätt garanterar du att ingen obehörig kan ansluta till din dator. Om du vill kan du även ta bort den nedladdade filen, men om du behåller den går det snabbare nästa gång du behöver vår hjälp!

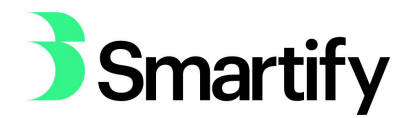

PC > Microsoft Edge

Steg 1 - Ladda ner TeamViewer

När du klickat på länken ovan kommer en ny flik att öppnas och nedladdningen av TeamViewer påbörjas. Observera att det kan ta en liten stund innan nedladdningen är igång. Denna ruta kommer upp (se bild nedan) och du klickar på kör. Filen kommer att laddas ner till din dator och om din webbläsare frågar om ett godkännande, klickar du på "ja".

| Vad vill du göra med TeamViewerQS-idc58xdfxc.exe (9.4 MB)? | 12- | -     | 1 |        |  |
|------------------------------------------------------------|-----|-------|---|--------|--|
| Från: dl.tvcdn.de                                          | Kor | Spara |   | Avbryt |  |

# Steg 2 - Invänta anslutning från din tekniker

En liten ruta med Smartify-loggan kommer att visas på din skärm (se bild). Längst ner i vänstra hörnet på rutan finns det en lampa - lyser denna grönt är du redo att anslutas till din tekniker. Du kan även ange din sessionskod till din tekniker för att ansluta.

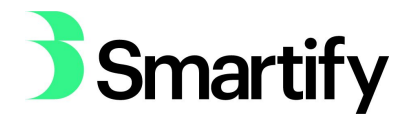

| 🔁 Smartify                      | -            |               | Х    |
|---------------------------------|--------------|---------------|------|
| <b>P</b> C                      |              | - <b>-</b> :C |      |
| <b>)</b> 5n                     | na           | TIT           | y    |
| Tillåt <mark>f</mark> järrstyrn | ing          |               | \$   |
| Vänta tills din partn           | er kommer    | med i sessio  | nen. |
| Sessionskod                     |              |               |      |
| s16-371-46                      | 6            |               |      |
| Ditt namn                       |              |               |      |
| Kim Anderss                     | son          |               |      |
| Beskrivning                     |              |               |      |
|                                 |              |               |      |
|                                 |              |               |      |
|                                 |              | Avbry         | rt   |
| www.teamviewer.co               | m            |               |      |
| Klar att ansluta (s             | äker anslutr | ning)         |      |

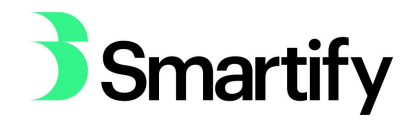

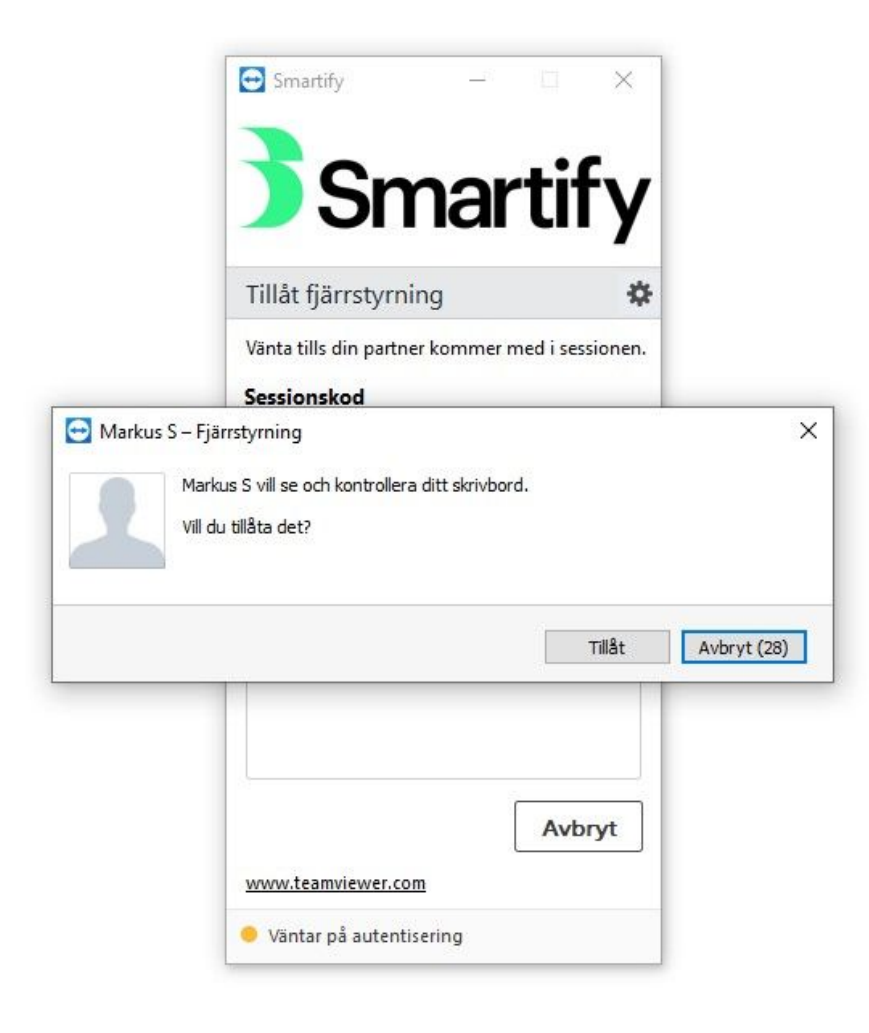

Så länge det finns en anslutning mellan er kan du se allt det teknikern gör. Tillåt bara anslutningar från Smartifys tekniker. Efter att du har fått hjälp kan du välja att stänga ner programmet, på så sätt garanterar du att ingen obehörig kan ansluta till din dator. Om du vill kan du även ta bort den nedladdade filen, men om du behåller den går det snabbare nästa gång du behöver vår hjälp!

PC > Firefox

Steg 1 - Ladda ner TeamViewer

När du klickat på länken ovan kommer en ny flik att öppnas och nedladdningen av TeamViewer påbörjas. Observera att det kan ta en liten stund innan nedladdningen är igång. Klicka på "Spara fil" (se bild nedan) och filen kommer att laddas ner till din dator.

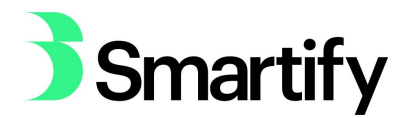

| Öppnar TeamViewerQS-idc58xdfxc.ex | ĸe            | ×      |
|-----------------------------------|---------------|--------|
| Du har valt att öppna:            |               |        |
| TeamViewerQS-idc58xdfxc.          | exe           |        |
| som är en fil av typen: Binary    | File (9,4 MB) |        |
| från: https://dl.tvcdn.de         |               |        |
| Vill du spara den här filen?      |               |        |
|                                   | Spara fil     | Avbryt |

# Steg 2 - Starta TeamViewer

Sedan klickar du på den blå pilen uppe i högra hörnet och sedan på programmet TeamViewer (se bild nedan). Om din webbläsare frågar efter ett godkännande, klicka ja.

|                                                     | 1 <u>22</u>  | ٥    | × |
|-----------------------------------------------------|--------------|------|---|
| ⊠ ☆                                                 | $\mathbf{F}$ | ∭\ □ | Ξ |
| TeamViewerQS-idc58xdfxc(2).exe<br>Slutförd — 9,4 MB | -            |      |   |
| <u>V</u> isa alla hämtningar                        |              |      |   |

Steg 3 - Invänta anslutning från din tekniker

En liten ruta med Smartiy-loggan kommer att visas på din skärm (se bild). Längst ner i vänstra hörnet på rutan finns det en lampa - lyser denna grönt är du redo att anslutas till din tekniker. Du kan även ange din sessionskod till din tekniker för att ansluta.

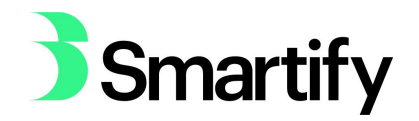

| Smartify                          | -           |             | ×      |
|-----------------------------------|-------------|-------------|--------|
| Cree                              |             | 4:6         |        |
| <b>)</b> 511                      | <b>a</b>    | TIT         | y      |
| Tillåt <mark>f</mark> järrstyrnir | ng          |             | \$     |
| Vänta tills din partner           | kommer      | med i sessi | ionen. |
| Sessionskod                       |             |             |        |
| s16-371-466                       |             |             |        |
| Ditt namn                         |             |             |        |
| Kim Andersso                      | on          |             |        |
| Beskrivning                       |             |             |        |
|                                   |             |             |        |
|                                   |             |             |        |
|                                   |             | Avbr        | yt     |
| www.teamviewer.com                | i.          | <u> </u>    |        |
| Klar att ansluta (säl             | ker anslutr | nina)       |        |

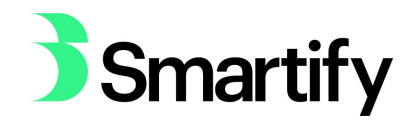

|              | 💽 Smartify —                                                         |           | ×              |             |
|--------------|----------------------------------------------------------------------|-----------|----------------|-------------|
|              | <b>Sma</b>                                                           | rtif      | <sup>F</sup> y |             |
|              | Tillåt fjärrstyrning                                                 |           | *              |             |
|              | Vänta tills din partner kommer                                       | med i ses | sionen.        |             |
| 🔁 Markus S – | Fjärrstyrning                                                        |           |                | ×           |
| V            | larkus S vill se och kontrollera ditt skrivbo<br>ill du tillåta det? | лu.       |                |             |
|              | larkus S vill se och kontrollera ditt skrivbo<br>ill du tillåta det? | » d.      | Tillât         | Avbryt (28) |
|              | larkus S vill se och kontrollera ditt skrivbo<br>ill du tillåta det? | ла.       | Tillât         | Avbryt (28) |
| V            | larkus S vill se och kontrollera ditt skrivbo<br>ill du tillåta det? | Avb       | Tillât         | Avbryt (28) |

Så länge det finns en anslutning mellan er kan du se allt det teknikern gör. Tillåt bara anslutningar från Smartifys tekniker. Efter att du har fått hjälp kan du välja att stänga ner programmet, på så sätt garanterar du att ingen obehörig kan ansluta till din dator. Om du vill kan du även ta bort den nedladdade filen, men om du behåller den går det snabbare nästa gång du behöver vår hjälp!

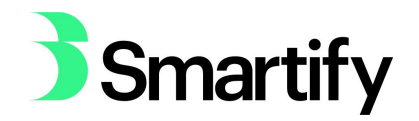